## PHO-Kalender abonnieren

Möchten Sie Ihre Lehrveranstaltungen in Outlook und / oder im Smartphone anzeigen lassen? PH-Online hat dafür ein einfaches Feature.

Öffnen Sie dazu den "Terminkalender" in Ihrer PHO-Visitenkarte:

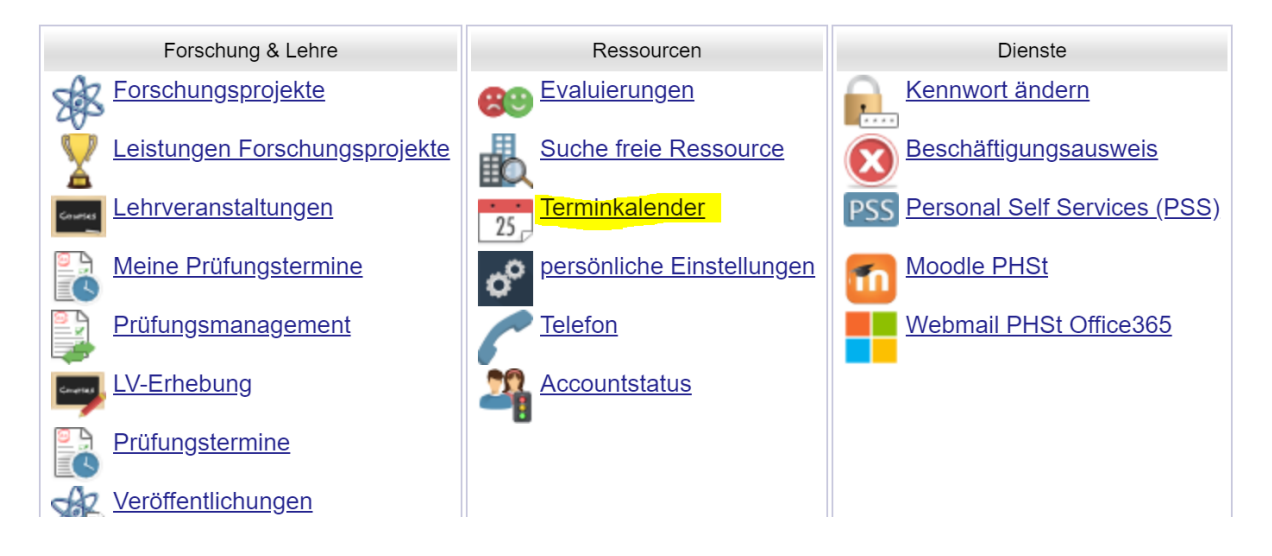

Klicken Sie dort auf "Veröffentlichen"

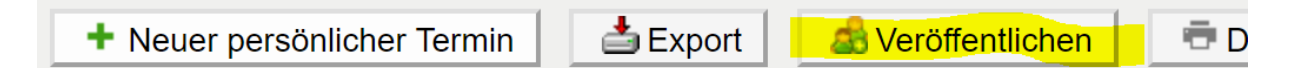

Veröffentlichen Sie dort per Tastendruck Ihren Kalender. Sie erhalten dann eine sehr lange Internetadresse, die Sie bitte mit der Maus markieren und kopieren (Strg+c)

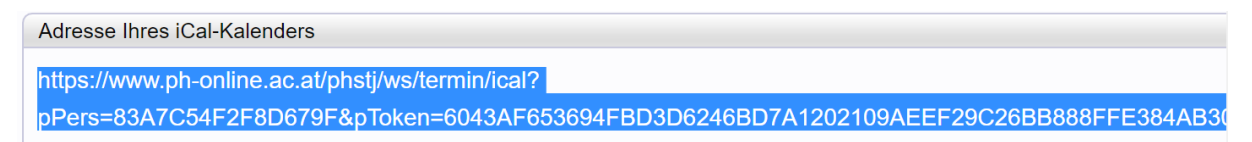

Diese Adresse können Sie nun in Ihren diversen Programmen (Outlook, ...) oder am Handy als "Kalenderabo" hinzufügen.

Da die meisten KollegInnen bereits über einen Office365 Account verfügen, werde ich hier aber zeigen, wie sie dort diesen PHO-Kalender einfügen können. Dies hat den Vorteil, dass der PHO-Kalender dadurch auf allen verbundenen Geräten (PC, Smartphone, Tablet,...) automatisch erscheint.

Loggen Sie sich dazu in Ihren Office365 Account auf https://portal.office.com ein.

Öffnen Sie dort die Outlook Web-App

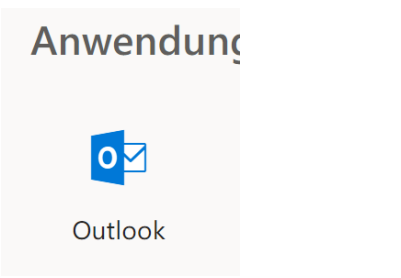

Öffnen Sie den Kalender durch das Symbol ganz links unten

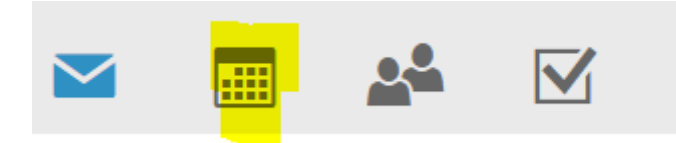

Klicken Sie auf "Kalender hinzufügen" und danach auf "Aus dem Internet"

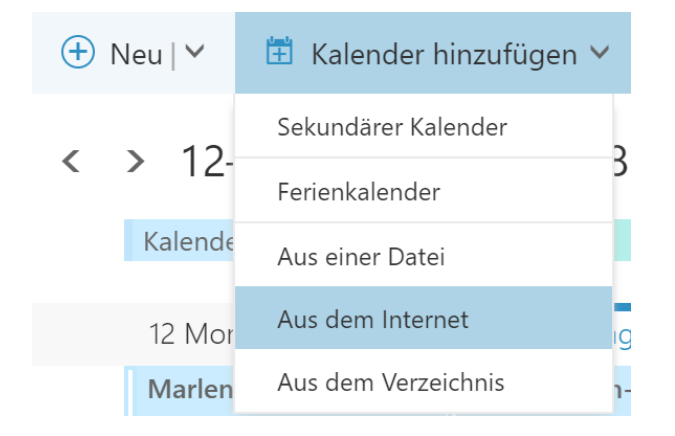

Fügen Sie jetzt den kopierten Link aus PHO ein (Strg+v), geben Sie dem Kalender einen Namen und speichern Sie ihn ab.

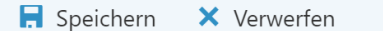

## Kalenderabonnement

Abonnieren Sie online, und bleiben Sie auf dem Laufenden.

Link zum Kalender

https://www.ph-online.ac.at/phstj/ws/termin/ical?pPers=83A7C54F2F8D679F&

Kalendername

рно

Fertig! Ihr stets aktueller PHO-Lehrveranstaltungskalender sollte jetzt auf all ihren verbundenen Geräten erscheinen! Team-PH.at